# **DASD Erase - Volume Selection List**

| Command Line:  |                                     |
|----------------|-------------------------------------|
| PRINT          | Print entire volume list            |
| L volser       | Locate volume on list               |
| М              | Use with PF7/PF8 for max scroll     |
| SORTVOL        | Sort list by volser                 |
| SORTUNIT       | Sort list by unit address           |
| ENVIRON        | Print volume environment report     |
| ECKD           | Use ECKD ccws for erase             |
| CKD            | Use CKD ccws for erase              |
| ERASEALL       | Select all listed volumes for erase |
| RESTART        | Restart all failed erases           |
| DRPCLIP xxx    | Rename 'ERASED' volumes, prefix of  |
|                | XXX                                 |
| Line Selection |                                     |

ne Selection

- Е Select volume for erase
- F Select string for erase (select unit xxx0 for xxx0-xxxF)
- U Unselect volume for erase (prior to confirm)
- K Kill volume erase (stop erase in progress)

Note: To erase a volume it must be selected twice either by using the 'ERASEALL' command and/or using 'E' or 'F' line selection. First selection puts volume in 'confirm status', second selection starts the erase.

#### Hardware Confirmation - Device Selection List Command Line:

| PRINT         | Print entire device list        |
|---------------|---------------------------------|
| М             | Use with PF7/PF8 for max scroll |
| SORTDEV       | Sort list by device type        |
| SORTUNIT      | Sort list by unit address       |
| ENVIRON       | Print device environment report |
| ine Selection |                                 |

## Line Selection:

- I Volume Information (DASD devices only)
- М Request volume Map (DASD devices only)
- Request Dataset Selection List (DASD device S only) or Tape Scan (Tape devices only)
- V Volume Initialization (DASD devices only).

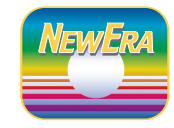

www.newera.com 800-421-5035

### **IPL Problems**

### Logon screen not displayed after IPL

If pressing enter on the desired terminal does not display the Logon Screen. Check the following:

- For Tape IPL, view tape drive display for msg.
- Did IPL complete successfully ? (see Wait State Codes)
- Is the terminal locally attached (non-SNA) to IPLed system?
- Has someone else pressed enter at another terminal?
- If you have defined restricted consoles, is the terminal on the restricted list?
- Try to resolve problem by specifying a LOADPARM of SAExxxx where xxxx is terminal address and re-IPL.

## **OVERRIDE Code Prompt**

If SAE determines that it is not licensed for the IPL processor or that the trial period has expired, it will prompt for an override code and display a "SEED" number at the bottom right. You will have to contact NewEra and provide the "SEED" to obtain the override code that will allow SAE to continue.

#### **Password Prompt**

If SAE prompts for a password on the Logon Screen, then your installation has defined SAE to do so. Contact the person at your installation that defined the SAE password.

If SAE prompts for a password when you attempt to perform a specific operation, then SAE has different levels of authorization defined. They may have been defined by someone at your installation or may be the original authorization levels that were defined when SAE was provided by NewEra.

## Wait State Codes

The following list identifies the conditions that correspond to the low order three bytes of the wait state PSW.

FF0000 - Initial wait state after SAE has been successfully loaded. It indicates that SAE is waiting for an interrupt from the 3278-2 device which will be used as a console.

FFxxxx - Normal wait state when waiting for an I/O interrupt from device xxxx. When no operations are active. xxxx will be the console address.

xxDEAD - An unrecoverable error has occurred. The xx portion indicates the error condition. A complete list of error codes can be found in the SAE manual.

- Ax Environmental or internal error.
- **Bx** Authorization error.
- Cy A program check has occurred.

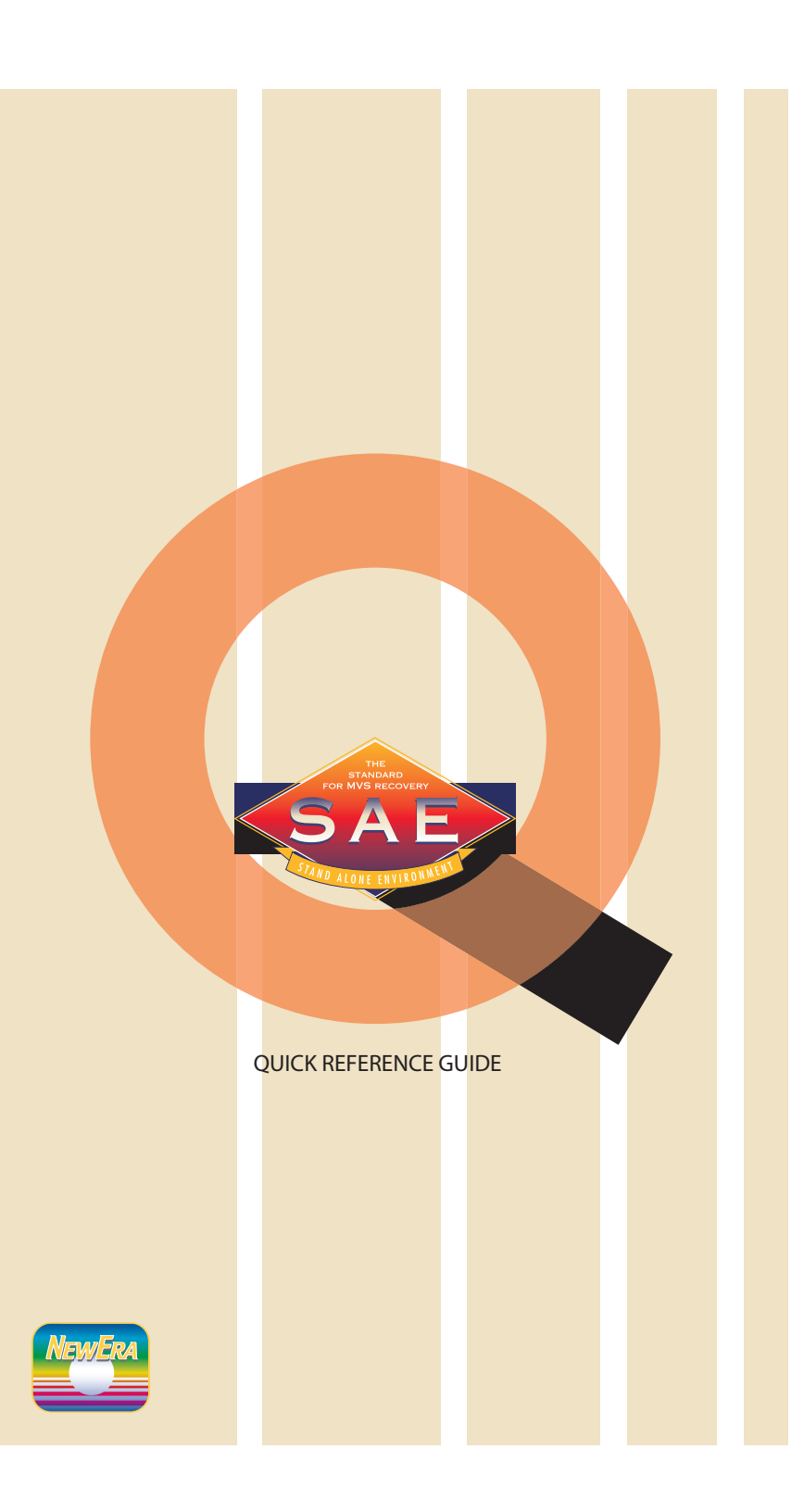

IPL: Specify IPL device and Initiate Program Load. Press ENTER on a locally attached non-SNA terminal (Logon Screen appears).

PF Key 10, 22

PF Key

Line Selection:

R

S

DELETE member

Select member

Scroll Left

#### **Primary Screen**

| Option 0                  | - Settings                                    |  |  |  |  |
|---------------------------|-----------------------------------------------|--|--|--|--|
| Select to:                | Set IPL Options                               |  |  |  |  |
|                           | Set Printer Address                           |  |  |  |  |
|                           | Set TOD clock                                 |  |  |  |  |
|                           | Set Volume Selection Re-Use Options           |  |  |  |  |
| Option 1                  | - Action Services                             |  |  |  |  |
| Select to:                | List, Rename, Info, Map, Zap, & Initialize    |  |  |  |  |
|                           | Volumes                                       |  |  |  |  |
|                           | List, Rename, Info, Allocate, Browse, Edit, & |  |  |  |  |
|                           | Zap Datasets                                  |  |  |  |  |
|                           | List, Rename, Create, Browse, Edit, Undelete  |  |  |  |  |
|                           | & Zap Members                                 |  |  |  |  |
|                           | Browse & Edit Catalog entries                 |  |  |  |  |
| Option 2                  | - Fast DASD Erase                             |  |  |  |  |
| Select to:                | List, Erase & Quick Init DASD volumes         |  |  |  |  |
| Option 3                  | - Hardware Confirmation                       |  |  |  |  |
| Select to:                | List, Info, Map, Initialize DASD volumes      |  |  |  |  |
|                           | List Tape devices & scan tapes                |  |  |  |  |
|                           | List other devices                            |  |  |  |  |
| Option 4                  | <ul> <li>Inspect Services</li> </ul>          |  |  |  |  |
| Select to:                | z/OS Image Analysis                           |  |  |  |  |
|                           | Identify and access z/OS image, SysRes, IODF, |  |  |  |  |
|                           | & Catalog Volumes, Parmlib datasets, &        |  |  |  |  |
|                           | datasets via Master Catalog                   |  |  |  |  |
|                           | Image Comparison                              |  |  |  |  |
|                           | Identify changes between current system       |  |  |  |  |
|                           | parameters and saved images.                  |  |  |  |  |
| Option 5                  | - Restore Services                            |  |  |  |  |
| Select to:                | Scan tapes                                    |  |  |  |  |
|                           | Restore datasets from IEBCOPY/IEBGENER,       |  |  |  |  |
|                           | DFDSS or FDR backups                          |  |  |  |  |
|                           | Restore volumes from DFDSS or FDR backups     |  |  |  |  |
|                           | Copy DASD volume                              |  |  |  |  |
|                           | DASD Volume Compare                           |  |  |  |  |
| Common PF Key Assignments |                                               |  |  |  |  |
| PF Kev 1, 12              | 3 Help                                        |  |  |  |  |
| PF Kev 2. 14              | Gancel. More Info                             |  |  |  |  |
| PF Kev 3, 14              | 5 End                                         |  |  |  |  |
| PF Kev 4, 16              | 6 Return                                      |  |  |  |  |
| PF Key 5. 17              | 7 Repeat Find                                 |  |  |  |  |
| PF Key 6. 18              | 3 Repeat Charge                               |  |  |  |  |
| PF Key 7, 19              | ) Scroll Up                                   |  |  |  |  |
| PF Key 8. 20              | ) Scroll Down                                 |  |  |  |  |

Next (Undelete=member, Map

Zap=record)

PF Key 9, 21

| PF Key 11, 2  | 23 S      | croll Right                              |
|---------------|-----------|------------------------------------------|
| PF Key 12, 24 |           | creen Image Print                        |
| Action Se     | rvices -  | Volume Selection List                    |
| Command       | Line:     |                                          |
| PRINT         | Р         | rint entire volume list                  |
| L volser      | L         | ocate volume on list                     |
| S volser      | R         | equest Dataset Selection List for volser |
| М             | U         | se with PF7/PF8 for max scroll           |
| SORTVC        | DL S      | ort list by volser                       |
| SORTUN        | NIT S     | ort list by unit address                 |
| SORTDUP       |           | lentify volumes with duplicate<br>OLSERS |
| COPY          | С         | opy datasets between volumes             |
| ENVIRO        | N P       | rint volume environment report           |
| DRPCLI        | P R       | ename 'ERASED' volumes                   |
| Line Selecti  | on:       |                                          |
| Ι             | Volume    | Information                              |
| V             | Volume    | Initialization                           |
| R             | Rename    | e volume, supply new name                |
| А             | Allocate  | dataset on volume                        |
| S             | Request   | Dataset Selection List                   |
| М             | Request   | volume Map                               |
| Dataset 8     | Selection | n List                                   |
| Command       | Line:     |                                          |
| PRINT         | Print en  | tire dataset list                        |
| L dsn         | Locate o  | lataset on list                          |
| М             | Use with  | n PF7/PF8 for max scroll                 |
| ALLOC         | Allocate  | a dataset on the volume                  |
| COPY          | Copy da   | taset to a dataset on same volume        |
| Line Selecti  | on:       | 1                                        |
| R             | Rename    | e dataset, type over to create new name  |
| 5             | Dataset   | Edit, if a catalog, then Altercat        |
| E             | Dataset   | Edit, if a catalog, then Altercat        |
| В             | Dataset   | Browse, if a catalog, then Listcat       |
| Z             | Dataset   | Zap                                      |
| 1             | Dataset   | Information                              |
| Member 8      | Selectio  | n List                                   |
| Command       | Line:     |                                          |
| PRINT         |           | Print entire member list                 |
| L member      |           | Locate member on list                    |
| М             |           | Use with PF7/PF8 for max scroll          |
| S member      |           | Select member (can use to create         |
|               |           | new member)                              |
| RENAME m m    |           | Kename member to new                     |
|               |           | member name                              |

Delete specified member

Rename member, supply new name

#### **Edit/Browse Screen**

| Command           | Line      |                                          | S               |
|-------------------|-----------|------------------------------------------|-----------------|
| PRINT             | Line.     | Print entire dataset or member           | E               |
| M                 |           | Use with PF7/PF8 for max scroll          | Z               |
| F text            |           | Find text (PF5 for repeat find)          | B               |
| CAPS O            | N         | Turn caps on (data entry to upper case)  | Alto            |
| CAPS O            | FF        | Turns caps off (data entry as is)        | Alle            |
| CAN               |           | Cancel, no save                          | COIII           |
| COPY m            | nember    | Copy member into current member          | IVI             |
| C text te         | ext       | Change text to new text (same length,    |                 |
|                   |           | PF6)                                     | LITIC           |
| SAVE              |           | Save dataset or member and exit          | л<br>S          |
| UNDELETE          |           | Get deleted members (use new             | C               |
|                   |           | member, PF9)                             | 0               |
| INPLAC            | Е         | Save member in place (must be same       | 0               |
|                   |           | size)                                    | Cop             |
| Line Select       | ion:      |                                          | Com             |
| Ι                 | Inser     | t a line                                 | L               |
| D                 | Delete    | e a line                                 | 3<br>M          |
| R                 | Repea     | at a line                                | IVI<br>St       |
| А                 | Сору      | member placed after this line            | 0               |
| Csect Sel         | ection    | Screen                                   | Lino            |
| Command           | Line:     |                                          | S               |
| М                 | Use w     | rith PF7/PF8 for max scroll              | 0               |
| L csect           | Locat     | e csect on list                          | Сор             |
| S csect           | Select    | t csect                                  | Com             |
| Line Select       | ion:      |                                          | P.              |
| S Select Csect    |           | L                                        |                 |
| Zap Scre          | en        |                                          | Lino            |
| Command           | Line:     |                                          | LITE            |
| М                 |           | Use with PF7/PF8 for max scroll          | J<br>J          |
| CAN               |           | Cancel, no zap                           | 1               |
| F hex             |           | Find hex data (PF5 for repeat find)      |                 |
| F 'text'          |           | Find character data (PF5 to repeat find) | Сор             |
| VER offs          | set       | Position to offset                       | Com             |
| VER offs          | set hex   | Position to offset and compare to hex    | P.              |
|                   |           | data                                     | L               |
| VER offset 'text' |           | ' Position to offset and compare to      | M               |
|                   |           | character data                           | Line            |
| REP offset hex    |           | Replace at offset with hex data          | 3               |
| REP off           | set 'text | ? Replace at offset with character data  | Сору            |
| Volume M          | Map Se    | election List                            | ONC U           |
| Command           | Line:     |                                          | usi. Y<br>and y |
| PRINT             |           | Print entire device list                 | Theory          |
| М                 |           | Use with PF7/PF8 for max scroll          | the sa          |
| SORTCY            | YL        | Sort list by cylinder address            | on th           |

- Sort list by dataset name Locate dataset (when sorted by dsn)
- Locate cylinder address (when sorted by cyl addr)

SORTDSN

L dsn

L cyl

Line Selection:

- Select DASD extent for ZAP
- Select DASD extent for ZAP
- Select DASD extent for ZAP
- Select DASD extent for VER

## ercat/Listcat Screen

nmand Line:

- Use with PF7/PF8 for max scroll
- dsn Locate dsn in catalog listing

Selection:

- Alter catalog entry volser & device type
- Locate dataset
- Capture tape dataset volser information for restore

#### y/Restore - Volume Selection List

nmand Line:

Locate volume on list . volser Select volume for copy/restore S volser Use with PF7/PF8 for max scroll Sort list by volser SORTVOL ORTUNIT Sort list by unit address

#### Selection:

Select volume for copy/restore

#### v/Restore - Dataset Selection List

nmand Line:

- PRINT Print entire dataset list
- Locate dataset on list . dsn
- Use with PF7/PF8 for max scroll

#### Selection:

Select dataset for copy/restore

Dataset Information (valid only for DFDSS & FDR Inspect and Restore)

#### v/Restore - Member Selection List

nmand Line:

PRINT Print entire member list member Locate member on list Use with PF7/PF8 for max scroll Selection:

Select member for copy/restore

y Notes: To copy a dataset or dataset member(s) from volume to another, enter 'COPY' on the Volume selection You will be prompted to select the source volume & dataset then the target volume & dataset for the copy.

py a dataset or dataset member(s) to another dataset on ame volume, first select the volume and then enter 'COPY' be Dataset selection list. You will be prompted to select the source and target dataset.